PEOPLES HEALTH PDF Accessibility

## **Setting up Adobe Acrobat for Reading PDFs Aloud**

Adobe Acrobat features a built-in screen reader for reading Peoples Health plan documents aloud. Here's how to set it up. If you need further assistance, please contact Peoples Health.

- Download Adobe Acrobat Reader from the link below: https://get.adobe.com/reader/
- 2. Visit PeoplesHealth.com to download your plan document.
- 3. Double-click the downloaded file. Your document will automatically open in Acrobat.
- 4. In the top left menu bar, click **Edit**. Select **Preferences** from the drop-down menu that appears.
- 5. Under Categories, select **Reading**. You may need to scroll down to find it.

| Categories:                                                                                                    | Reading Order Ontions                                                                                                    |        |
|----------------------------------------------------------------------------------------------------|----------------------------------------------------------------------------------------------------|--------|
| Convert To PDF<br>Email Accounts<br>Forms<br>Identify<br>Internet<br>JavaScript<br>Language<br>Measuring (2D)<br>Measuring (3D)<br>Measuring (Geo)<br>Multimedia (legacy)<br>Multimedia (legacy)<br>Multimedia Trust (legacy)<br>Reseting<br>Security<br>Security<br>Security<br>Security<br>Security<br>Security<br>Security<br>Security<br>Security<br>Tracker | Reading Order: Infer reading order from document (recomment   Override the reading order in tagged documents   Screen Reader Options   Page vs Document:   For large documents, only read the current   Minimum number of pages in a large document:   © Confirm before tagging documents   Read Out Loud Options   Volume: 7   © Use default voice   Volce: Alex   Pitch: 5   Words Per Minute: 150   Read form fields 150 | ded) 🕤 |
| The set of the second second                                                                                                    |                                                                                                    |        |

- 6. Select screen reader options from the drop-down menu, choosing to read the current page or entire document.
- 7. Hit **OK**

1.